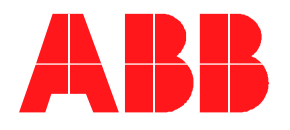

## AERI

## Software set-up procedure

(Equipped with Thales cooler controller)

ABB

EAERI version 1.00 Software set-up procedure Document No: AA006164-01 Rev: -Date: 2010-04-16

# **TABLE OF CONTENTS**

| 1. IN7 | TRODUCTION                  | 1  |
|--------|-----------------------------|----|
| 1.1    | Purpose Of Document         | 1  |
| 1.2    | Prerequisites               | 1  |
| 2. EA  | ERI COMPONENTS INSTALLATION | 2  |
| 2.1    | USER setting                | 2  |
| 2.2    | Ethernet setting            | 2  |
| 2.3    | FTSW EAERI SOFTWARE         | 2  |
| 2.4    | Ethernet serial server      | 3  |
| 2.5    | Agilent instruments         | 6  |
| 2.6    | iBootbar configuration      | 10 |
| 2.7    | Final settings              | 11 |

Page i

## **1.1 PURPOSE OF DOCUMENT**

This document provides a procedure to install *AERI* software. It assumes that the computer was installed following the ABB computer installation procedure.

### **1.2 PREREQUISITES**

Before beginning installation, you need:

- **Windows XP**
- □ 3D graphic driver

The computer must meet the following criteria:

- □ The computer must have 2 GB of RAM.
- □ The computer must be running in 1024x768 or better resolution with at least 256 color support
- □ The installer will not function correctly if the installation user does not have full administrator rights to Windows XP.

--- End of section ---

## 2. EAERI COMPONENTS INSTALLATION

### 2.1 USER SETTING

- □ If the user AERI exists, skip to section 2.2, otherwise, continue to next step.
- □ Go in the Control Panel -> Users Accounts.
- □ Select: Create new account.
- □ As account name type: AERI.
- □ Click next.
- □ The account type shall be: Computer administrator.
- □ Click on: create account.
- $\Box$  Log on the new account name.

### 2.2 ETHERNET SETTING

- **G** Go in the TCP/IP Properties of the Ethernet card plugged in the EAERI instrument.
- □ Select: Use the following IP Address.
- □ Enter the following IP Address : 169.254.44.1
- □ Enter the following Subnet mask : 255.255.0.0

#### 2.3 FTSW EAERI SOFTWARE

- □ Insert FTSW AERI CD
- □ open CD with Explorer, go in folder Third\_Party\java
- □ double click on file j2re-1\_4\_2\_07-windows-i586-p.exe (Use default path and typical configuration)
- **u** go on root folder of the CD drive and click on install.bat
- □ Follow the instructions. (Use default path and typical configuration)
- □ When a password is needed, type: <u>go-now</u>
- □ The account AERI has now the password: **<u>go-now</u>**
- □ After this installation, DO **NOT** REBOOT THE COMPUTER. If so, stop the cygwin process by pressing ctrl-c 2 times and answer yes to the question to stop it.
- □ Open file c:\E-AERI\FTSW\_EAERI.Config in Notepad.

- Enter the corresponding coefficient for each tempCoef.[ambient/hot]Blackbody[TopRim/Apex/Bottom]TemperatureCoef[1/2/3]
- □ tempCoef.ambientBlackbody[TopRim/Apex/Bottom]TemperatureCoef[4/5/6] are for temperature below 0 Celsius.

(Standards provided by the manufacturer Wisconsin University)

- □ Copy c:\E-AERI\FTSW\_EAERI.Config as c:\E-AERI\FTSW\_EAERI.Config.manu
- □ Create shortcut to files "PowerOffInst.exe" and to "rebootInst.exe" on desktop. (right-click on file, "Send to" and select "Desktop (create shortcut)"
- □ Click Start, click Run, and type: control userpasswords2.
- □ Click on Users must enter a username and password to use this computer check box and select user AERI.
- Clear the Users must enter a username and password to use this computer check box and click apply.
- □ Enter the AERI account user name and password to automatically log on with, and then click **OK**.
- □ Click **OK** again
- □ Make sure the screen saver and the energy saver are disabled.

#### 2.4 ETHERNET SERIAL SERVER

- Go in Start menu, Programs, B&B Electronics, VLINX, ESP Servers, VLINX ESP Manager
- Double click on an item in the list
- $\Box \quad \text{Set IP address to } 169.254.44.2$
- □ Set Netmask to 255.255.0.0
- □ Keep com setting to default (see screen shot at the end of the sub-section )
- □ Click the update button, then YES, then No.
- □ You may exit the application.
- Go in Start menu, B&B Electronics, VLINX, ESP Servers
- □ Select Install Virtual COM
- □ Select Search all reachable servers and click OK.
- □ You now should have a list with 4 elements
- □ Select the first one (Pointing mirror should be connected in port 1 of the Serial Server)
- □ Click Map Server button.

| ABB                               | EAERI version 1.00<br>Software set-up procedure           | Document No: AA006164-01<br>Rev: - Page 4<br>Date: 2010-04-16 |  |  |  |  |  |
|-----------------------------------|-----------------------------------------------------------|---------------------------------------------------------------|--|--|--|--|--|
| □ Select a Com5 in the            | Select a Com5 in the Map to field and click OK twice.     |                                                               |  |  |  |  |  |
| □ In the FTSW EAERI               | Folder, edit the FTSW_EAERI.Config file (C:\E             | -AERI\FTSW EARI)                                              |  |  |  |  |  |
| □ Search the mirror.com           | mPort property and enter the same com port num            | ber than the one mapped previously                            |  |  |  |  |  |
| □ Save document.                  |                                                           |                                                               |  |  |  |  |  |
| □ Select the second on            | e (TEC Controller should be connected in port 2 d         | of the Serial Server)                                         |  |  |  |  |  |
| Click Map Server bu               | tton.                                                     |                                                               |  |  |  |  |  |
| □ Select a Com6 in the            | Map to field and click Ok twice                           |                                                               |  |  |  |  |  |
| □ In the FTSW EAERI               | In the FTSW EAERI Folder, edit the FTSW_EAERI.Config file |                                                               |  |  |  |  |  |
| Search the TECCont previously     | roller.comPort property and enter the same com p          | port number than the one mapped                               |  |  |  |  |  |
| □ Click save.                     |                                                           |                                                               |  |  |  |  |  |
| □ Select the third one (          | Thales Controller should be connected in port 3 c         | of the Serial Server)                                         |  |  |  |  |  |
| Click Map Server bu               | tton.                                                     |                                                               |  |  |  |  |  |
| □ Select a Com7 in the            | Map to field and click Ok twice                           |                                                               |  |  |  |  |  |
| □ In the FTSW EAERI               | Folder, edit the FTSW_EAERI.Config file                   |                                                               |  |  |  |  |  |
| Search the ThalesCo<br>previously | oler.comPort property and enter the same com po           | rt number than the one mapped                                 |  |  |  |  |  |
| □ Save the FTSW_EA                | ERI.Config File.                                          |                                                               |  |  |  |  |  |
| □ Click Close to exit             |                                                           |                                                               |  |  |  |  |  |

| ABB              |                   | EAERI ver<br>Software set-u | sion 1.00<br>p proced     | )<br>ure    | Document No: AA0<br>Rev: -<br>Date: 2010-04-16 | )06164-01<br>Page 5 |
|------------------|-------------------|-----------------------------|---------------------------|-------------|------------------------------------------------|---------------------|
| Server Propertie | :5                |                             |                           |             |                                                | ×                   |
|                  |                   |                             | S&B Electron<br>VLINX ESR | nics<br>902 |                                                |                     |
| Server name:     | 2_Port            | Serial port:                | 1                         | •           | Delimiter HEX 1:                               | 00                  |
| Serial number:   | 0717029551        | Baud rate:                  | 9600                      | •           | Delimiter HEX 2:                               | 00                  |
| Password:        |                   | Data/Stop bits:             | 8-1                       | -           | Force transmit:                                | 0 x100ms (0-65535)  |
| DHCP:            | Disable 💌         | Parity:                     | None                      | -           | Port status:                                   | Not Connected       |
| IP address:      | 169.254.44.2      | Flow control:               | None                      | -           | TCP/UDP port:                                  | 4000                |
| Netmask:         | 255.255.0.0       | Protocol:                   | TCP                       | •           | Serial port mode:                              | RS232 💌             |
| Gateway:         | 192.168.0.254     |                             |                           |             |                                                |                     |
| MAC address:     | 00:0B:B4:11:73:6F | Serial timeout:             | 0                         | (0-65535    | sec) Connection at:                            | Power up            |
| Version & Date:  | 2.0 & 5/8/06      | TCP alive timeout:          | 0                         | (0-255 mi   | <sup>n)</sup> Maximum connection:              | 1                   |
| Link status:     | 100/Full Duplex   | Connection mode:            | Server                    | <b>•</b>    | Remote IP address:                             | 255.255.255.255     |
| Hardware ID:     | PCB-2414-P0       |                             |                           |             |                                                |                     |
|                  | Update            |                             |                           |             | Cancel                                         |                     |

| ABB                                                                              | EAERI version 1.00<br>Software set-up procedure          | Rev: - Pag<br>Date: 2010-04-16              |  |  |
|----------------------------------------------------------------------------------|----------------------------------------------------------|---------------------------------------------|--|--|
|                                                                                  |                                                          |                                             |  |  |
| AGILENT IN                                                                       | ISTRUMENTS                                               |                                             |  |  |
| Turn off                                                                         | all Agilent instruments.                                 |                                             |  |  |
| Go to Start m                                                                    | enu, Programs, Agilent IO Libraries suite, Agilen        | t connection Expert.                        |  |  |
| □ Close the wel                                                                  | lcome screen                                             |                                             |  |  |
| On the left ba                                                                   | ar menu, click Add an instrument                         |                                             |  |  |
| Select LAN, t                                                                    | then OK                                                  |                                             |  |  |
| □ Select IP Add                                                                  | lress                                                    |                                             |  |  |
| 21 (1000) 1                                                                      | L4411A Agilent instrument configuration                  |                                             |  |  |
| <b>Turn On</b> the L4411A put the IP Address shown on the display of the L4411A. |                                                          |                                             |  |  |
| □ Click on Identify Instrument                                                   |                                                          |                                             |  |  |
| □ Make sure the                                                                  | e identification pass, and click OK.                     |                                             |  |  |
| □ Click on Instr                                                                 | rument Web Interface                                     |                                             |  |  |
| Go in the view                                                                   | w and modify Configuration Section                       |                                             |  |  |
| □ Click modify                                                                   | configuration                                            |                                             |  |  |
| □ Set the follow<br>IP and IP add                                                | ving configuration for the L4411A: (See figure be lress. | low) for the fields : DHCP, Automatic priva |  |  |
| Parameter                                                                        | Configured Value                                         | Edit Configuration                          |  |  |
| IP Settings may be obtained                                                      | automatically using the following:                       |                                             |  |  |
| Automatic Private IP: *                                                          |                                                          |                                             |  |  |
| IP Settings to use if automati                                                   | ic modes are off or servers are unavailable:             |                                             |  |  |
| IP Address: *                                                                    | 169.254.4.10                                             | 169.254.44.11                               |  |  |
| Subnet Mask: *                                                                   | 255.255.0.0                                              | 255.255.0.0                                 |  |  |
| Default Gateway: *                                                               | 0.0.0.0                                                  | 0.0.0                                       |  |  |
|                                                                                  |                                                          |                                             |  |  |

Page 7

□ Close Web browser.

ABB

- □ Return to Agilent Connection Expert Window
- □ Click on Change Properties
- □ Put the right IP Address (169.254.44.11), click OK.

The second

L4421A Agilent instrument configuration

- On the left bar menu, click Add an instrument
- □ Select LAN, then OK
- □ Select IP Address
- **<u>Turn On</u>** the L4421A instrument and wait until the LAN led on instrument front panel changes to green.
- □ put this IP Address: 169.254.44.88.
- □ Click on Identify Instrument
- □ Make sure the identification pass, and click OK.
- □ Click on Instrument Web Interface
- □ Go in the view and modify Configuration Section
- □ Click modify configuration
- □ Set the following configuration for the L4421A

| Parameter                                                                 | Configured Value | Edit Configuration |  |  |  |  |
|---------------------------------------------------------------------------|------------------|--------------------|--|--|--|--|
| IP Settings may be obtained automatically using the following:            |                  |                    |  |  |  |  |
| DHCP: *                                                                   | ON               | OFF CON            |  |  |  |  |
| Automatic Private IP: *                                                   | ON               | • OFF • ON         |  |  |  |  |
| IP Settings to use if automatic modes are off or servers are unavailable: |                  |                    |  |  |  |  |
| IP Address: *                                                             | 169.254.44.88    | 169.254.44.21      |  |  |  |  |
| Subnet Mask: *                                                            | 255.255.0.0      | 255.255.0.0        |  |  |  |  |
| Default Gateway: *                                                        | 0.0.0            | 0.0.0.0            |  |  |  |  |

- □ Click Save, then OK
- □ Click Restart L4421A LAN, then OK
- □ Return to Agilent Connection Expert Window
- □ Click on Change Properties

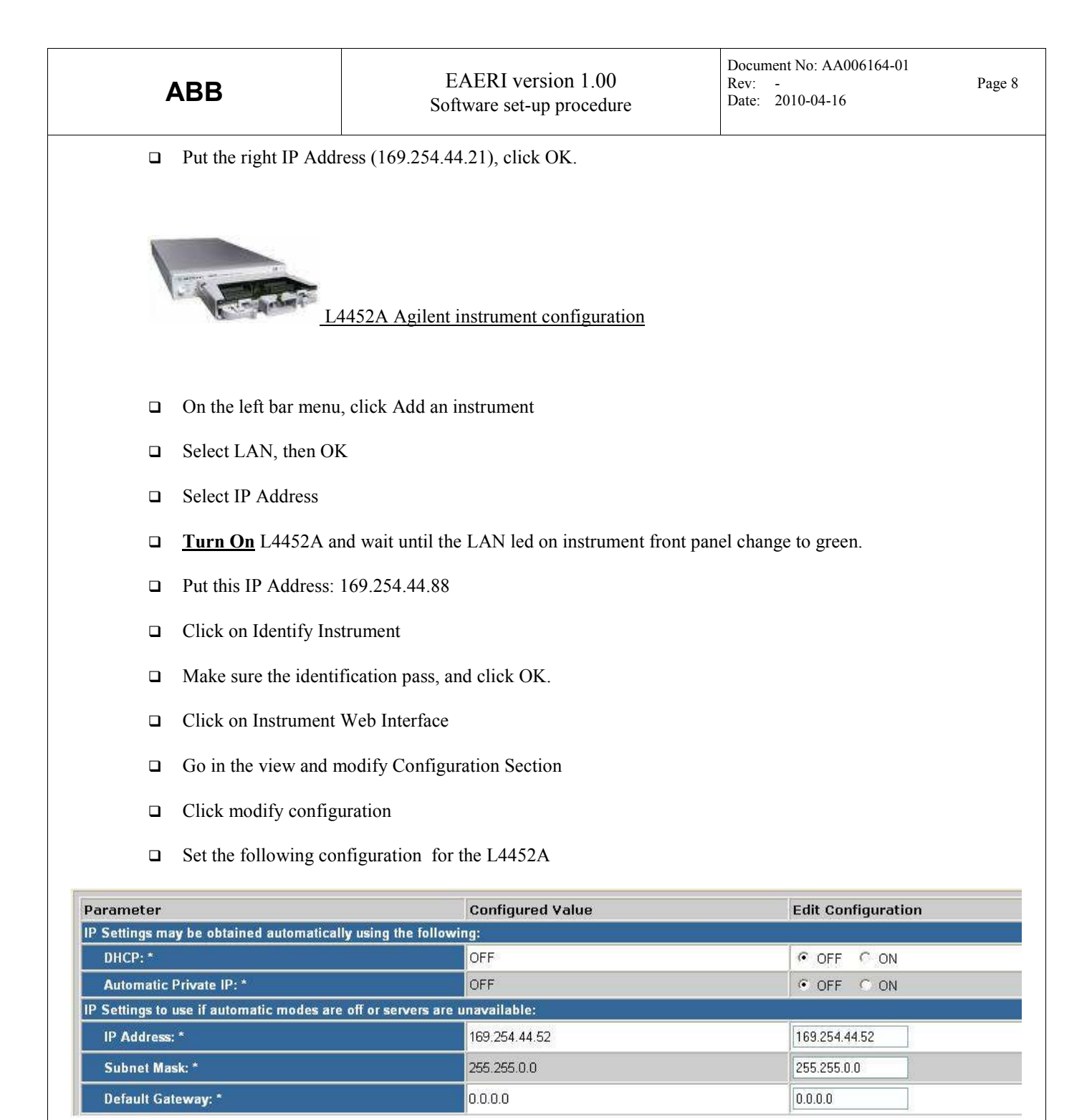

- □ Click Save, then OK
- □ Click Restart L4452A LAN, then OK
- □ Return to Agilent Connection Expert Window
- □ Click on Change Properties
- □ Put the right IP Address(169.254.44.52), click OK.

| ABB                                                                                                    | EAERI version 1.0<br>Software set-up procee                   | )0<br>Jure      | Document No: AA(<br>Rev: -<br>Date: 2010-04-16 | 006164-01<br>Pa                                                                         | ige 9  |
|----------------------------------------------------------------------------------------------------|---------------------------------------------------------------|-----------------|------------------------------------------------|-----------------------------------------------------------------------------------------|--------|
|                                                                                                    |                                                               |                 |                                                |                                                                                         |        |
| Open an internet bro                                                                                                    | wser                                                          |                 |                                                |                                                                                         |        |
| • Enter the following                                                                                                    | address : 169.254.44.52                                       |                 |                                                |                                                                                         |        |
| □ Click on <bowser th="" w<=""><th>eb Control&gt;</th><th></th><th></th><th></th><th></th></bowser>                                            | eb Control>                                                   |                 |                                                |                                                                                         |        |
| □ Click in the window                                                                                                    | to activate java control.                                     |                 |                                                |                                                                                         |        |
| $\Box  Click < Allow Full C$                                                                                                    | ontrol>                                                       |                 |                                                |                                                                                         |        |
| $\Box  \text{Set the following con}$                                                                                                    | nfiguration :                                                 |                 |                                                |                                                                                         |        |
|                                                                                                    |                                                               |                 |                                                |                                                                                         |        |
| Agilent Technologies                                                                                                    | L4400 Series LXI Instrument                                   |                 |                                                |                                                                                         |        |
| C Observe Only                                                                                                    | Scan Control Sequences                                        | System Overview | Alarms                                         | Commands Updat                                                                          | e View |
| Welcome Page C Allow Full Contr                                                                                                    |                                                               |                 |                                                |                                                                                         | ^      |
| Browser<br>Web Control<br>Channel 1001                                                                                                    | DIO BYTE 1 Con                                                | figure Channel  | Read/Write DIO                                 | Reset Module                                                                            |        |
| System Status                                                                                                    | DIO BYTE 2<br>Operation Mode: Input                           | figure Channel  | Read/Write DIO                                 | S = Channel is in<br>a scan list.<br>A <n≥ =="" channel="" h<="" th=""><th>as</th></n≥> | as     |
| Print Display<br>Print Display<br>Channel 1003                                                                                                 | DIO BYTE 3<br>Operation Mode: Output Con<br>Dutput Data: 0xFF | figure Channel  | Read/Write DIO                                 | Alarm <n> enabled</n>                                                                   | E      |
| Channel 1004                                                                                                    | DIO BYTE 4<br>Operation Mode: Output<br>Output Data: 0x00     | figure Channel  | Read/Write DIO                                 |                                                                                         |        |
| Channel 1005                                                                                                    | TOTALIZER Con                                                 | figure Channel  | Monitor Channel                                |                                                                                         |        |
| Channel 1006                                                                                                    | DAC 1 Con<br>/oltage Level: 0.8940                            | figure Channel  |                                                |                                                                                         |        |
| Channel 1007                                                                                                    | DAC 2<br>/oltage Level: 0.0000                                | figure Channel  | <u>,</u>                                       |                                                                                         |        |
| □ Click on <comman< th=""><th>ds&gt; button.</th><th></th><th></th><th></th><th></th></comman<>                                                | ds> button.                                                   |                 |                                                |                                                                                         |        |
| □ In the <enter (<="" scpi="" th=""><th>Command or Query&gt;, enter the foll</th><th>lowing command</th><th>ds:</th><th></th><th></th></enter> | Command or Query>, enter the foll                             | lowing command  | ds:                                            |                                                                                         |        |
| ^SAV[space]2                                                                                                    |                                                               |                 |                                                |                                                                                         |        |
| MEM:STATE:F                                                                                                    | RECALL:SELECT[space]2                                         |                 |                                                |                                                                                         |        |
| MEM:STATE:R                                                                                                    | ECALL:AUTO ON                                                 |                 |                                                |                                                                                         |        |

|       | 4  | <b>\BB</b>                                                        | EAERI version 1.00<br>Software set-up procedure             | Document No: AA006164-01<br>Rev: - Page 10<br>Date: 2010-04-16 |
|-------|----|-------------------------------------------------------------------|-------------------------------------------------------------|----------------------------------------------------------------|
|       |    | 🗆 Mal                                                             | e sure there are no error after each command.               |                                                                |
|       |    | □ Clos                                                            | e SPCI command interface window.                            |                                                                |
|       |    | 🗆 Tur                                                             | off the 4452 instrument                                     |                                                                |
|       |    | 🗅 Tur                                                             | n it on                                                     |                                                                |
|       |    | □ Ver<br>prev                                                     | fy with a web browser that the initial configuration iously | ion corresponds to the one entered                             |
|       |    |                                                                   |                                                             |                                                                |
| 2.6 I | BC | OOTBAR CONI                                                       | TIGURATION                                                  |                                                                |
| 1     |    | Connect the compute                                               | r to the iBootBar via a network cable.                      |                                                                |
| 1     |    | Change the computer                                               | IP address to 192.168.0.1.                                  |                                                                |
| I     |    | Open a command pro                                                | mpt window (right click on windows Start menu               | ı, select command prompt).                                     |
| I     |    | Type: telnet 192.168                                              | 0.254                                                       |                                                                |
| I     |    | Enter login: admin                                                |                                                             |                                                                |
| I     |    | Enter password: adm                                               | in                                                          |                                                                |
| I     |    | Type: set ipaddress 1                                             | 69.254.44.254                                               |                                                                |
| I     |    | Type: set subnet 255                                              | 255.255.0                                                   |                                                                |
| l     |    | Type: reboot                                                      |                                                             |                                                                |
| l     |    | Change back the con                                               | puter IP address to 169.254.44.1                            |                                                                |
|       |    | Double click on the f                                             | ile c:\E-AERI\setEAERIGroup.exe.                            |                                                                |
| l     |    | Double click on desk                                              | top icon named iBootBar.                                    |                                                                |
| [     |    | Enter user name: adr                                              | nin                                                         |                                                                |
| [     |    | Enter password: adm                                               | in                                                          |                                                                |
| [     |    | Answer YES to the p                                               | opped dialog.                                               |                                                                |
|       |    | Click on button <sel< th=""><th>ect All&gt;.</th><th></th></sel<> | ect All>.                                                   |                                                                |
|       |    | Click on button <off< th=""><th>&gt;.</th><th></th></off<>        | >.                                                          |                                                                |
|       |    |                                                                   |                                                             |                                                                |
|       |    |                                                                   |                                                             |                                                                |

| ABB                                                                                                    | EAERI version 1.00<br>Software set-up procedure | Document No: AA006164-01<br>Rev: -<br>Date: 2010-04-16 | Page 11 |
|----------------------------------------------------------------------------------------------------|-------------------------------------------------|--------------------------------------------------------|---------|
| 2.7 FINAL SETTINGS                                                                                              |                                                 |                                                        |         |
| Reboot computer                                                                                                 |                                                 |                                                        |         |
| received a second second second second second second second second second second second second second second se |                                                 |                                                        |         |
|                                                                                                    |                                                 |                                                        |         |
|                                                                                                    | End of Section                                  |                                                        |         |
|                                                                                                    |                                                 |                                                        |         |
| Installed by:                                                                                                   |                                                 |                                                        |         |
|                                                                                                    |                                                 |                                                        |         |
|                                                                                                    |                                                 |                                                        |         |
|                                                                                                    |                                                 |                                                        |         |
|                                                                                                    |                                                 |                                                        |         |
|                                                                                                    | — End of document —                             |                                                        |         |
|                                                                                                    |                                                 |                                                        |         |
|                                                                                                    |                                                 |                                                        |         |
|                                                                                                    |                                                 |                                                        |         |
|                                                                                                    |                                                 |                                                        |         |
|                                                                                                    |                                                 |                                                        |         |
|                                                                                                    |                                                 |                                                        |         |
|                                                                                                    |                                                 |                                                        |         |
|                                                                                                    |                                                 |                                                        |         |
|                                                                                                    |                                                 |                                                        |         |
|                                                                                                    |                                                 |                                                        |         |
|                                                                                                    |                                                 |                                                        |         |
|                                                                                                    |                                                 |                                                        |         |
|                                                                                                    |                                                 |                                                        |         |
|                                                                                                    |                                                 |                                                        |         |
|                                                                                                    |                                                 |                                                        |         |
|                                                                                                    |                                                 |                                                        |         |
|                                                                                                    |                                                 |                                                        |         |
|                                                                                                    |                                                 |                                                        |         |